## Hilfe zur Registrierung im Elternportal und zum Hinzufügen weiterer Kinder zum Account

1. Rufen Sie die website des Portals in Ihrem Internetbrowser auf:

| khgygrae.eltern-po                | ortal.org C 📋                                 |
|-----------------------------------|-----------------------------------------------|
|                                   | Eltern-Portal Kurt-Huber-Gymnasium Gräfelfing |
|                                   |                                               |
| Elternportal                      |                                               |
| Kurt-Huber-Gymnasium              | Gräfelfing                                    |
| E-Mail-Adresse                    |                                               |
| Passwort                          |                                               |
| Anmelden                          |                                               |
| [Registrieren] Passwort vergessen | ] [Impressum]                                 |
| T                                 |                                               |
| bitte ar                          | nklicken                                      |

2. Tragen Sie nun Ihre Daten in die Eingabemaske ein:

| Elternpo                                                  | rtal                                                                                                    |                               |
|-----------------------------------------------------------|----------------------------------------------------------------------------------------------------|-------------------------------|
| Kurt-Huber-Gy                                             | mnasium Gräfelfing                                                                                                   |                               |
| Registrierun                                              | g                                                                                                    |                               |
| Zur Registrierung wir                                     | d Ihre Start PIN und Ihre E-Mail-Adresse benötigt.                                                                   |                               |
| Bei einer gültigen<br>versendet. Die E-M<br>Elternportal. | Start PIN wird eine E-Mail zur Bestätigung Ihrer Adress<br>lail enthält einen Link zur Aktivierung Ihres Zugangs zur | 2<br>1                        |
| Start-PIN:                                                | Start-PIN                                                                                                    | ]                             |
| E-Mail:                                                   | E-Mail-Adresse                                                                                                    | ]                             |
| -Mail wiederholen:                                        | E-Mail-Adresse wiederholen                                                                                           |                               |
|                                                           | E-Mail versenden                                                                                                    | hach Eintrag der Date klicken |

https://khgygrae.eltern-

portal.org

3. Sie erhalten nun (Zeit variiert etwas je nach Serverauslastung) eine Email an die eingetragene Adresse - prüfen Sie ggf. bitte auch Ihren "Spam"-Ordner:

| Eltern-Portal KHG: Registrierung Eltern-Portal -<br>Bestätigung des E-Mail-Accounts für das Eltern-<br>Portal | An:                                         | Ihre Mailadresse                                 |                            |
|----------------------------------------------------------------------------------------------------|---------------------------------------------|--------------------------------------------------|----------------------------|
|                                                                                                    | Eltern-Portal K<br>Bestätigung de<br>Portal | HG: Registrierung Elte<br>es E-Mail-Accounts für | rn-Portal -<br>das Eltern- |
|                                                                                                    | Portal                                      |                                                  |                            |

Mit freundlichen Grüßen Kurt-Huber-Gymnasium Gräfelfing

Von: Eltern-Portal

4. Vervollständigen Sie nun bitte Ihre Angaben im sich öffnenden Fenster. Jetzt können Sie das Elternportal nutzen!

## Hinzufügen weiterer Kinder (Sie benötigen dazu den PIN-Brief dieses Kindes):

Nach Anmeldung im Elternportal bitte rechts oben den "Schraubenschlüssel" anklicken:

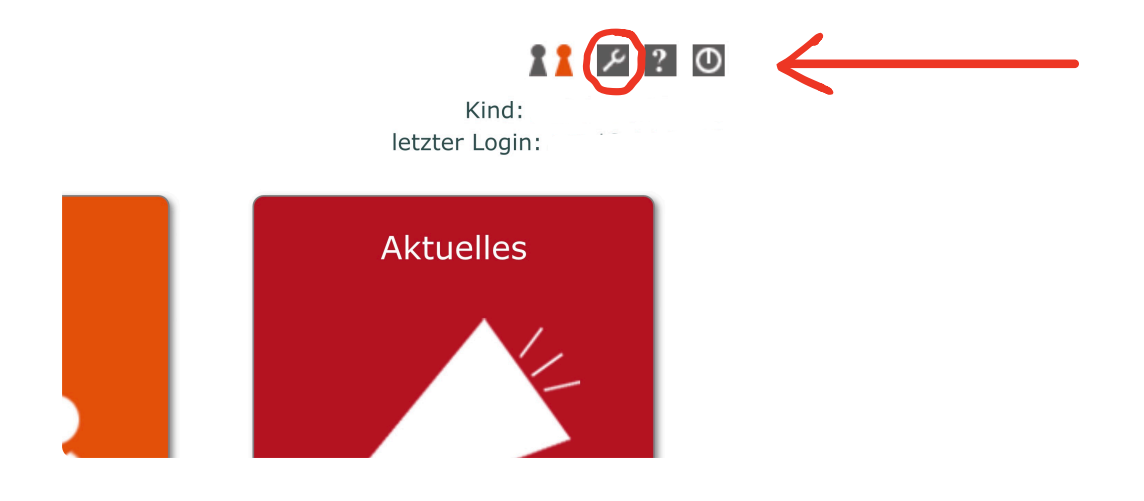

| Im folgenden Fenster hie        | ermöglicht NACH dem<br>Hinzufügen den Wechsel<br>zwischen den Kindern |                 |                   |          |  |  |
|---------------------------------|-----------------------------------------------------------------------|-----------------|-------------------|----------|--|--|
| Elternportal                    |                                                                       |                 | Kind              | 11 2 2 0 |  |  |
| Kurt-Huber-Gymnasium Gräfelfing |                                                                       |                 | letzter Login:    |          |  |  |
| j Service 💦 Buchungen           | 🔎 Aktuelles                                                           | Meldungen       | Dokumente         | 🔎 Suche  |  |  |
|                                 | Einstellungen                                                         |                 |                   |          |  |  |
| E-Mail:                         | E-Mail ändern                                                         |                 |                   |          |  |  |
| Passwort:                       | Passwort ändern                                                       |                 |                   |          |  |  |
| Kinder:                         | 4                                                                     | Kind hinzufügen | $\neg \leftarrow$ |          |  |  |
| Anrede:                         |                                                                       |                 |                   |          |  |  |
| Titel:                          |                                                                       |                 |                   |          |  |  |
| Vorname:                        |                                                                       |                 |                   |          |  |  |
| Nachname:                       |                                                                       |                 |                   |          |  |  |
|                                 |                                                                       | Spe             | ichern            |          |  |  |

Vielen Dank! (Fragen können Sie richten an: elternportal-hilfe@mykhg.de)